## 上海网上注册公司申请设立登记,一窗通注册上海公司全流程图

| 产品名称 | 上海网上注册公司申请设立登记,一窗通注册上<br>海公司全流程图 |
|------|----------------------------------|
| 公司名称 | 上海企深企业管理咨询有限公司                   |
| 价格   | 500.00/个                         |
| 规格参数 | 企深企业:企深企业<br>企深企业:企深企业           |
| 公司地址 | 上海市青浦区华隆路1777号e通世界商务园D座13<br>02室 |
| 联系电话 | 021-61318781 13296264781         |

## 产品详情

上海网上注册公司申请设立登记,一窗通注册上海公司全流程图

1. 全程电子化登记系统简介

1.1全程电子化登记系统的定义

全程电子化登记是指申请人通过本市"开办企业'一窗通'服务平台"进行企业设立登记申报,企业出资人及相关人员经电子认证,以经电子签名的电子文件形式提交申请,登记机关在网上受理、审查、核准、发照、公示和归档的登记方式。

1.2全程电子化登记系统的适用范围

申请人办理的业务为公司设立登记,申请设立公司登记的住所为集中登记地,且已与集中登记地管理方签 署协议。

2. 全程电子化登记系统电子认证简介

2.1全程电子化登记系统电子认证的范围

申请全程电子化登记的企业,登记涉及的自然人(包括股东、董事、监事、经理、经办人、联络人、财务负责人等)、企业股东及其他法人股东均需进行电子认证,电子认证通过后,方可进行全程电子化登记。

2.2全程电子化登记系统电子认证的方式

2.2.1自然人需要通过全程电子化系统的在线身份认证,需下载"一窗通"app,通过该app进行扫码认证 并进行电子签名。

2.2.2股东为企业的,持上海市法人一证通进行认证和电子签名。电子营业执照的认证和电子签名将于近期上线。

2.2.3股东为其他组织的,持上海市法人一证通进行认证和电子签名。

3. 全程电子化登记系统操作页面

全程电子化登记申报请使用IE10或IE11浏览器。

3.1企业设立申报

3.1.1申请人登陆本市"开办企业'一窗通'服务平台"(yct.sh.gov.cn)进行企业设立登记事项填报,包 括企业名称、住所、经营范围、股东信息、人员信息等(具体参考"一窗通"服务平台"业务指南") 。

其中,住所录入时,需勾选"集中登记地",输入关键字选取集中登记地,录入集中登记地合同编号。

3.2全程电子化登记上传材料、补充数据

3.2.1企业设立申请案预审通过后,申请人点击申请案"预审通过"字样,系统会跳入下一页面请申请人 自行选择登记方式:全程电子化或线下办理。选择线下办理的企业,可以直接持相关书面材料到登记机 关登记。

3.2.2在全程电子化申请的过程中,随时可以选择退出全程电子化申请,并向登记窗口提交书面材料,但 是一经退出,该申请案无法再次通过全程电子化申请办理。

3.2.3选择全程电子化登记的企业,进入后续操作步骤。

3.2.3.1进入材料上传页面上传相关材料,如身份证明、营业执照等,补录相关决议、章程等文书的日期, 并选择是否需要纸质营业执照,目前默认企业选取需要纸质营业纸质,如不需要,请作出修改。

上传相关材料,请仔细阅读注意事项,根据要求进行上传。在拍摄身份证是应正反面分别拍摄,证件占据整个取景框。具体要求及示例参见上图左侧身份证件上传要求。

3.2.3.2上传完成后,可对待签署的文件进行预览,确认无误后,进行提交。

需要注意的是,企业申报的信息与集中登记地维护的企业名单一致的,无需提交产权证、租房协议,而 是提交系统生成的 " 集中登记地承诺书 " 。

3.3全程电子化电子认证及签名

3.3.1进入电子认证系统

3.3.1.1提交完成后,通过链接进入"电子签章页面"

## 3.3.1.2选择不同的电子签名通道

3.3.2自然人电子认证及签名系统

3.3.2.1"一窗通" app注册登录

3.3.2.1.1账户注册

扫码下载"一窗通"app

自然人电子认证通过多源认证平台进行,进行电子认证前,需先下载"一窗通"app,并完成相应操作, 具体如下:相关人员在手机中下载"一窗通"app后进行账户注册,点击"我的",点击"注册",进入 注册页面。

输入手机号,设定登录密码,点击"注册"按钮。

输入验证码,完成注册。

3.3.2.1.2账户登录

输入账户名和密码。点击"登录"即可。

3.3.2.1.3点击"申请证书"按钮。

输入姓名和身份证号,点击"确认"。

进行活体识别。

选择证书产品,点击"确认"。

设置证书密码和别名,点击"确认"。

3.3.2.1.4申请印章

点击"申请印章"按钮

输入手写签名,点击"确认"。

选择证书,输入证书密码、印章别名,点击"确认"。

3.3.2.2电子认证登陆

3.3.2.2.1点击验证身份信息

3.3.2.2.2打开一窗通APP进行扫码认证

3.3.2.2.3扫码成功之后,个人身份认证成功,跳转至相应界面。

3.3.2.3电子签名

3.3.2.3.1通过前述程序扫码登陆后,进入文件签署页面:

3.3.2.3.2确认签署文件,点击电子签名,使用一窗通APP扫码签名。

3.4.1.3扫码结束,签章完成之后,可以查看签名效果。

3.3.3法人电子认证及签名系统

3.3.3.1使用法人一证通电子登陆

3.3.3.1.1进入法人登录界面

注:使用Ukey时,必须安装协卡助手等控件。签署文件页面在IE浏览器中打开。

3.3.3.1.2点击登录按钮,输入Ukey密码。

3.3.3.1.3登录成功,页面跳转至相应页面。

3.3.3.2法人电子签名

3.3.3.2.1登陆进入签名页面,确认签署文件。

3.3.3.2.2确认无误,点击签章按钮,输入Ukey密码,进行签名

3.3.3.2.3等待签章成功之后,查看签署文件。

4. 全程电子化登记申报

待所有签署人完成电子签章,系统会自动提交该申请案至登记机关审核,同时发送短信告知企业的法定 代表人及委托代理人。

上海注册公司,上海公司注册,上海营业执照办理